## 如何将 WhatsApp 消息从 Android 手机传输到 Mac?

## 1 在您的 Mac 计算机上:

请此处下载并安装最新版本的 Mac 版 Tansee Android Message Transfer。 打开适用于 Mac 的 Tansee Android 消息传输。

| ••                                              | Tansee Android Message Transfer 2.1.0                                                                                                    |  |
|-------------------------------------------------|----------------------------------------------------------------------------------------------------|--|
| Android                                         | How to connect Android Phone?                                                                                                    |  |
| No Android Device                               | Step 1: Install Tansee App on your phone from tansee.com or Galaxy Store.                                                                                                    |  |
| Facebook Messenger                              | Tansee.com Samsung Galaxy Store                                                                                                    |  |
| Read Messenger Messages                         | Download APK using the link below or scan QR code on your phone <u>https://tansee.com/get</u>                                                                                                    |  |
| Tansee Backups Open Edit                        | Step 2: To connect your phone, please choose one of the following options:                                                                                                    |  |
| 2024-07-28.subject.tfsa                         | Option 1: WLAN Option 2: Mobile Hotspot                                                                                                    |  |
| Jul 28, 2024 12:18                              | 1. Connect your phone to a WLAN network.                                                                                                    |  |
| 2024-07-22.tfsa<br>Jul 22, 2024 17:14           | 2. Make sure your computer is connected to the same local network.                                                                                                    |  |
| 2024-07-123.facebook.tfsa<br>Jul 12, 2024 22:45 | <ol> <li>Run Tansee App on your phone, obtain 'WLAN Connection Code',<br/>enter it below and click 'Connect'.</li> <li>WI AN Connection Code:</li> </ol>                                                                                                    |  |
| <b>2024-02-26.2.tfsa</b><br>Feb 26, 2024 16:54  | Connect                                                                                                    |  |
| 2024-02-26.tfsa<br>Feb 26, 2024 16:52           | Image: Section of the section of the section of th |  |
|                                                 | Register     Options                                                                                                    |  |
|                                                 |                                                                                                    |  |

## 2 在您的 Android 手机上:

从 **tansee.com/get** 下载并安装 Tansee Message Transfer 应用程序(请在 Android 手机的网络浏览器中打开此链接)

在您的 Android 手机上打开 Tansee 消息传输应用程序。

使用以下选项之一将手机连接到 Mac:

**选项1:WLAN**请确保您的手机和电脑连接到同一WLAN网络(同一路由器)。 **选项 2:移动热点**将计算机的 WiFi 连接到手机的**移动热点**网络。

从上述选项之一获取连接代码,将其输入 Mac 上的 Tansee 程序,然后单击**连接** 按钮。

- ⑦ 如果"Tansee Android Message Transfer"无法连接到我的 Android 设备该 怎么办?
- ⑦ 如果 Android 上的 USB 网络共享或移动热点选项呈灰色该怎么办?

| 12:40 🛠 🖯 🖬                                           |                                                                                                    | ₫ ¥, % + % 97% ₿                                 |
|-------------------------------------------------------|----------------------------------------------------------------------------------------------------|--------------------------------------------------|
| Waiting for a<br>Program on                           | your comp                                                                                                    | on from the Tansee<br>uter.                      |
| ক্ল Wifi Co                                           | nnection Co                                                                                                    | ode:<br>\$\$\$ <b>1.694</b><br>ip: 192.168.31.95 |
|                                                       | Windows                                                                                                    | 🗯 Mad                                            |
| How to connect                                        | to the Tanse                                                                                                    | e program on a Mac?                              |
|                                                       | Article Andrew Andrew And |                                                  |
|                                                       |                                                                                                    |                                                  |
| Step 1. Please i<br>Message Trans<br>Download link: I | nstall and ope<br>(er' on your M<br>https://tansee                                                                                                    | n Tansee Android<br>ac.<br>.com/mac              |
|                                                       | U                                                                                                    |                                                  |

选项 1:从 Tansee App 获取 WLAN 连接码

| 12:40 🛪 🔅                                 | □ • • • • • • • • • • • • • • • • • • •                                                                                                    | 7%      |
|-------------------------------------------|----------------------------------------------------------------------------------------------------|---------|
| Waiting f<br>Program                      | or a connection from the T<br>on your computer.                                                                                                    | ansee   |
| ((*)) Hots                                | pot Connection Code:<br>873(640,862,048<br>ip: 192,168                                                                                                    | 182.221 |
|                                           | Windows 🏾 🇯 Mac                                                                                                    |         |
| How to conr                               | ect to the Tansee program on a                                                                                                    | Mac?    |
|                                           | Name Address Name                                                                                                    |         |
|                                           | Have and Mail and any MM     Have any any MM     Have any Any MM     Have any Any MM     Have any MM     Have any MM |         |
|                                           | <u>.</u>                                                                                                    |         |
|                                           | La la la la la la la la la la la la la la                                                                                                    |         |
| _                                         |                                                                                                    |         |
| Step 1. Plea<br>Message Tr<br>Download li | e install and open 'Tansee Andr<br>nisfe' on your Mac.<br>ik: https://tansee.com/mac                                                                                                    | n ana   |

提示:如果您的手机和电脑连接到同一个WIFI网络,Tansee可以自动检测并连接您的Android手机。

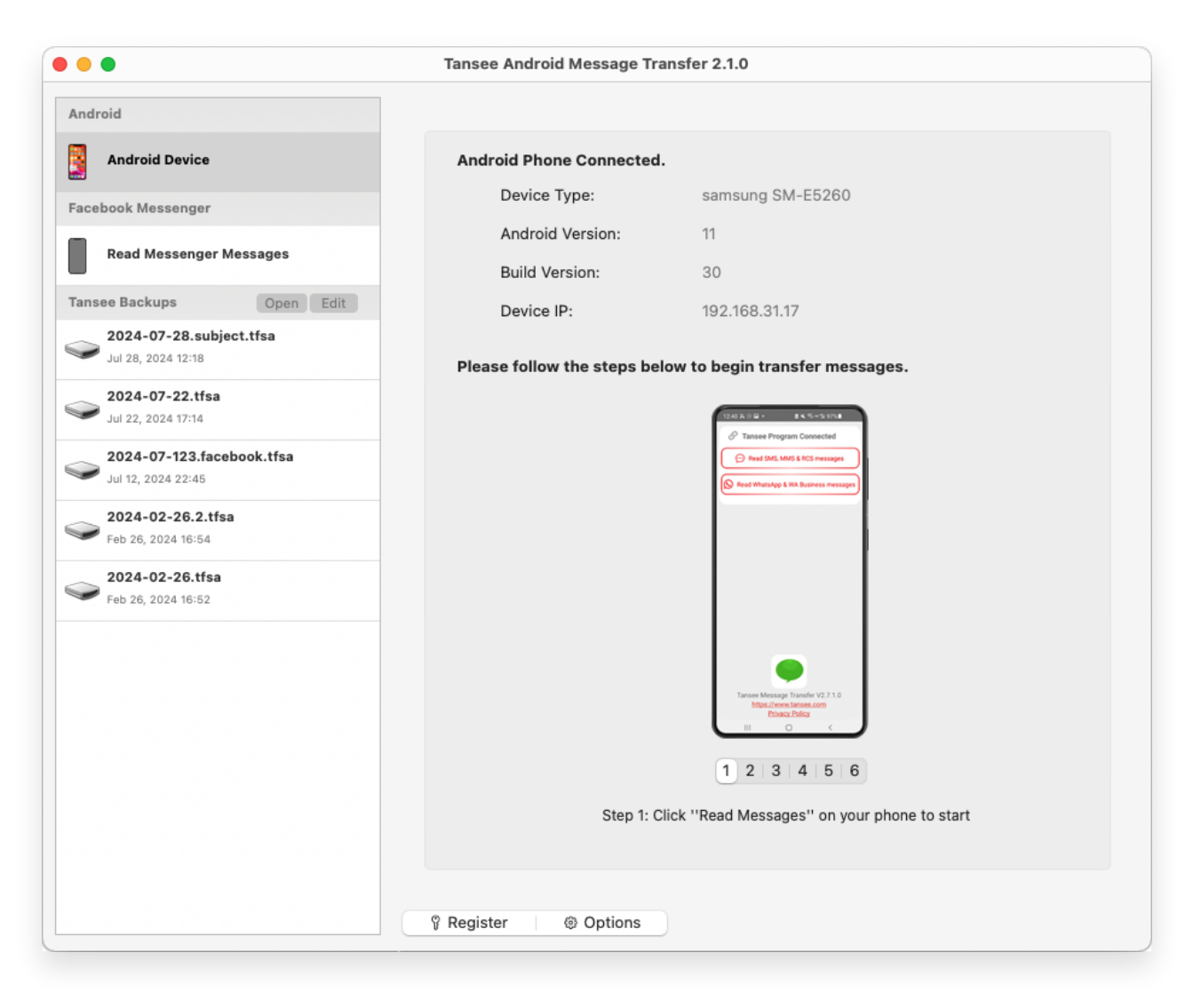

**3** 要备份 WhatsApp 消息,请单击"阅读 WhatsApp 和 WA Business 消 息"。

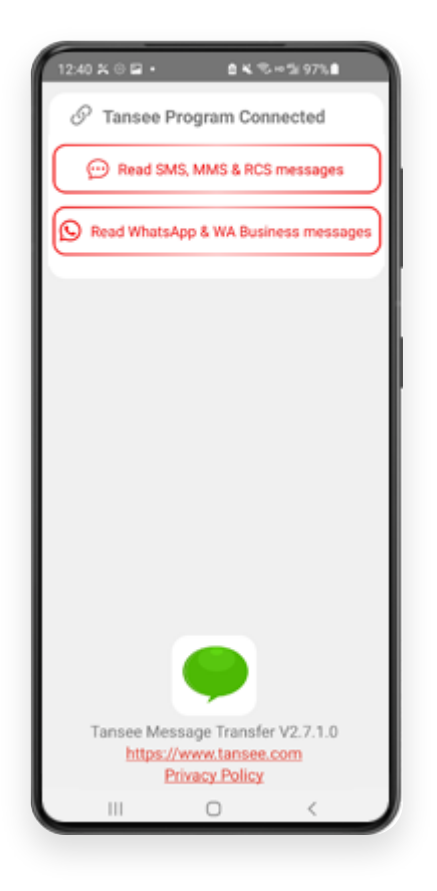

**注意:** 如果尚未授予文件访问权限,请为"Tansee Message Transfer"应用程序启用 "允许访问所有文件"。

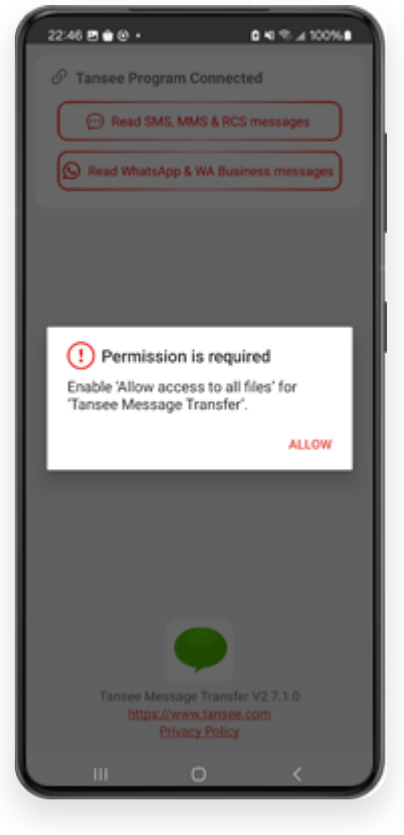

允许访问所有文件

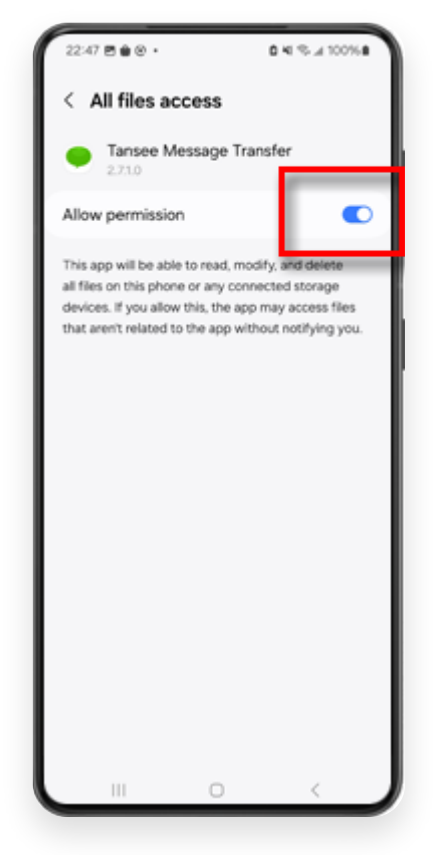

启用 Tansee 访问所有文件并返回 Tansee

第1步: 请选择 WhatsApp 或 WhatsApp Business 本地备份文件。
(请注意,64 位加密密钥用于备份,而不是密码。)
或者使用 64 位加密密钥创建一个新的备份文件。
如何使用 64 位创建 WhatsApp 备份文件-数字加密密钥?
第2步: 输入您的 64 位密钥。
第3步: 单击"向计算机发送消息"。
注意: 传输数据时请保持 Android 屏幕打开。

| 23:47 🖬 🗶 😝 🔹                    | Pak Co                             | \$r 531.4                |
|----------------------------------|------------------------------------|--------------------------|
| ← Home                           |                                    |                          |
| Step 1: Choos                    | e a WhatsApp Local bi              | ickup file               |
| msgstore.db     Jan 01, 2024     | .crypt15<br>1, 00:10:45            | WhatsApp                 |
| O msgstore-20<br>Dec 28, 2023    | 24-01-01.1.db.orypt<br>1, 10:31:53 | WhatsApp                 |
| O msgstore-20                    | 23-12-28.1.db.crypt                | WhatsApp                 |
| refresh                          | Create a recent b                  | ackup instead?           |
| C= Step 2: Enter y               | your 64-digit key                  |                          |
| 8c696154b99fdt<br>490cd4f5c920b1 | be49564ac4e637ef5<br>177af99ce3c   | 26910a54ed               |
| use the key in clipt             | board How to gen                   | erate a 64-digit<br>key? |
| Step 3: Se                       | end Messages To Com                | puter                    |
|                                  |                                    |                          |
|                                  |                                    |                          |
|                                  |                                    |                          |
|                                  |                                    |                          |
|                                  |                                    |                          |
|                                  |                                    |                          |
|                                  |                                    |                          |
|                                  | 0                                  | < 1                      |
|                                  |                                    | <u> </u>                 |

5 Tansee 程序将显示所有 WhatsApp 消息。

|                                                                                                    | Tansee Android Message Tr                 | ansfer 2.1.0                    |
|----------------------------------------------------------------------------------------------------|-------------------------------------------|---------------------------------|
| Android                                                                                                    |                                           |                                 |
| Android Device                                                                                                    | Android Phone Connected                   | L.                              |
| Facebook Messenger                                                                                                    | Device Type:                              | samsung SM-E5260                |
| Read Manager Manager                                                                                                    | Android Version:                          | 11                              |
| Read Messenger Messages                                                                                                    | Build Version:                            | 30                              |
| Tansee Backups Open Edit                                                                                                    | Device IP:                                | 192.168.31.17                   |
| 2024-07-28.subject.tfsa           Jul 28, 2024 12:18                                                                                                    |                                           |                                 |
| 2024-07-22.tfsa                                                                                                    | Rece                                      | eiving messages from phone: 97% |
| Jul 22, 2024 17:14                                                                                                    |                                           |                                 |
| Second State State |                                           |                                 |
| C024-02-26.2.tfsa<br>Feb 26, 2024 16:54                                                                                                    |                                           |                                 |
| <b>2024-02-26.tfsa</b><br>Feb 26, 2024 16:52                                                                                                    |                                           |                                 |
|                                                                                                    |                                           |                                 |
|                                                                                                    |                                           |                                 |
|                                                                                                    |                                           |                                 |
|                                                                                                    |                                           |                                 |
|                                                                                                    |                                           |                                 |
|                                                                                                    |                                           |                                 |
|                                                                                                    |                                           |                                 |
|                                                                                                    | <sup>®</sup> Pagister <sup>®</sup> Onting |                                 |
|                                                                                                    | a Register @ Options                      |                                 |

加载 WhatsApp 消息

| • • •                                           | Tansee Android Message Transfer 2.1.0 |                |
|-------------------------------------------------|---------------------------------------|----------------|
| Android                                         | (S) WhatsApp                          |                |
| Android Device                                  |                                       | Q Search       |
| Facebook Messenger                              | Tansee                                | Mar 20, 2023   |
| Read Messenger Messages                         |                                       |                |
| Tansee Backups Open Edit                        |                                       |                |
| 2024-07-28.subject.tfsa<br>Jul 28, 2024 12:18   |                                       |                |
| Solution 2024-07-22.tfsa Jul 22, 2024 17:14     |                                       |                |
| 2024-07-123.facebook.tfsa<br>Jul 12, 2024 22:45 | -                                     |                |
| <b>2024-02-26.2.tfsa</b><br>Feb 26, 2024 16:54  | -                                     |                |
| <b>2024-02-26.tfsa</b><br>Feb 26, 2024 16:52    | -                                     |                |
|                                                 |                                       |                |
|                                                 |                                       |                |
|                                                 |                                       |                |
|                                                 |                                       |                |
|                                                 |                                       |                |
|                                                 | Register     Ø Options                | @ Print ⊡ Save |

WhatsApp 消息已加载

6 单击屏幕底部标有"保存"的按钮。选择文件类型。单击"保存"。

| •                        | Tansee Android Message Transfer 2.1.0 |
|--------------------------|---------------------------------------|
| ndroid                   | e Messages                            |
| Android Device           | K Message                             |
| • • •                    | Tansee Android Message Transfer       |
|                          | Step 1 Step 2 Step 3                  |
| First Step: Select backu | Type                                  |
|                          | Next                                  |
|                          |                                       |
|                          |                                       |
|                          | 🖗 Register 🐵 Options 👘 Print 🕒 Save   |

将 Android WhatsApp 消息保存到 TFSA 和 PDF 文件

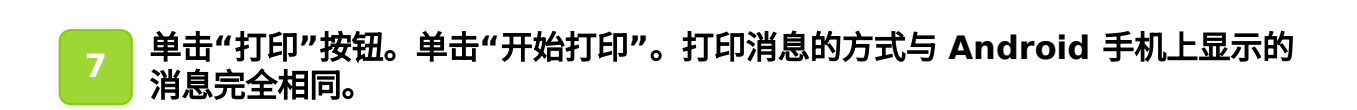

| e e                                                    | Iansee Android Message Transfer 2.1.0 |
|--------------------------------------------------------|---------------------------------------|
| Android Device                                         | Messages                              |
| • • •                                                  | Tansee Android Message Transfer       |
|                                                        | Step 1         Step 2         Step 3  |
| First Step: Select backup Type                         |                                       |
| Advanced options:                                      | es & Videos)                          |
| Add Tansee Logo (Displa<br>Text Font Size     Small No | iy Tansee logo)<br>Immal Big Bigger   |
|                                                        |                                       |
|                                                        | Next                                  |
|                                                        | 양 Register                            |

打印

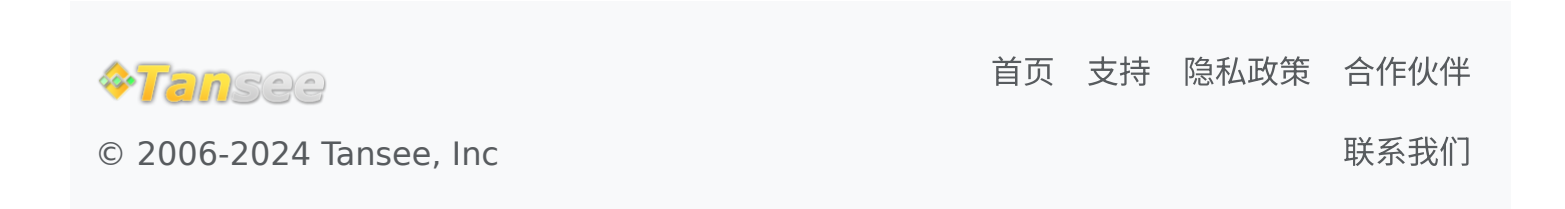